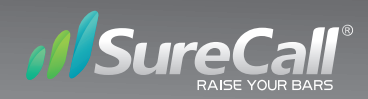

# Sentry<sup>™</sup> Consumer

# Remote Monitoring and Control System for the Fusion5s

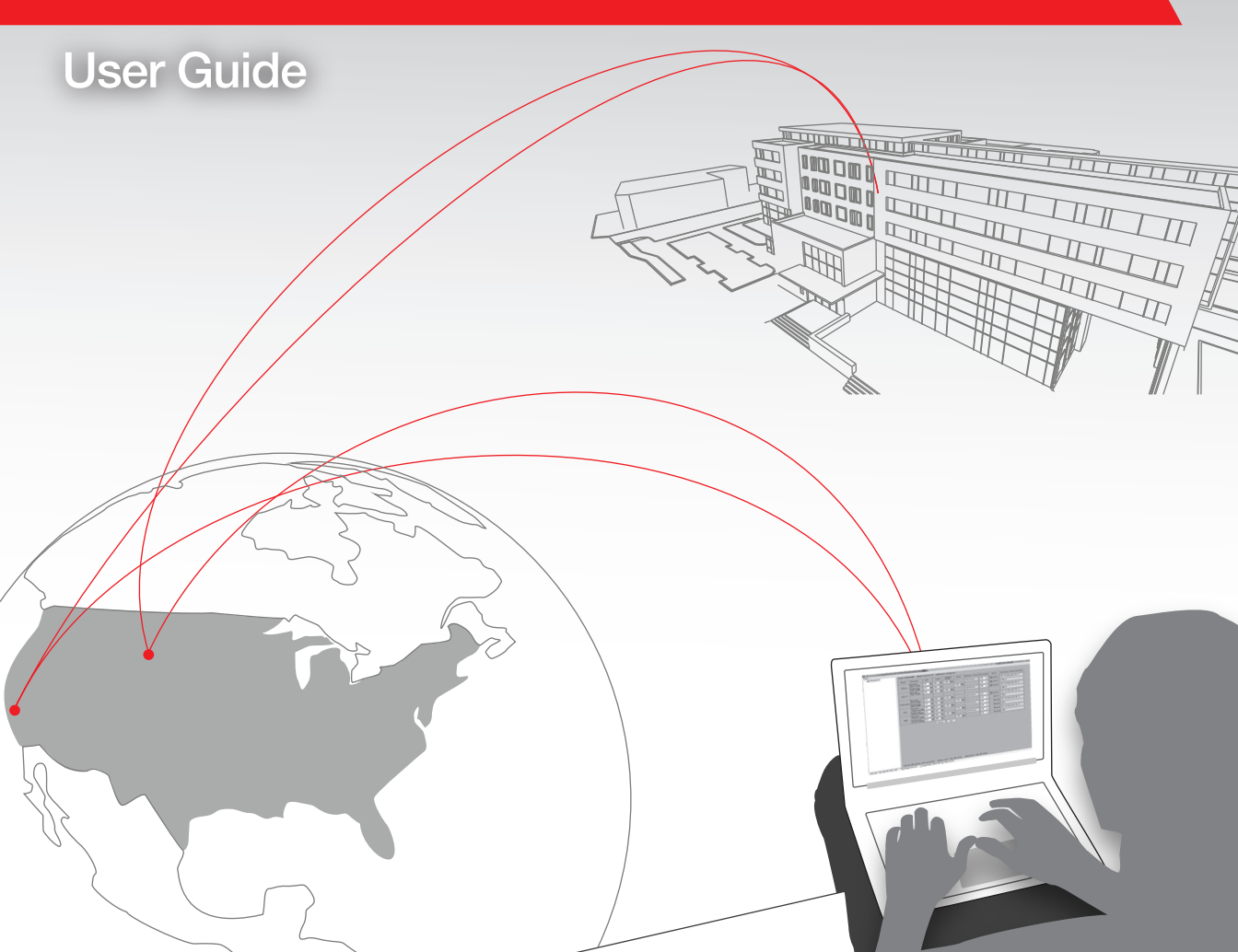

# **Table of Contents**

Thank you for purchasing SureCall's Sentry remote monitor and software for use with the Fusion5s signal booster. The Sentry provides seamless installation, optimization and ongoing management of SureCall's line of boosters. If you need any assistance during installation please contact our tech support department at: 1-888-365-6283.

| Package Contents —            | –––––––– Pg. 4 |
|-------------------------------|----------------|
| Installation Overview         |                |
| Sentry Registration           | Pg. 7          |
| Adding Booster                | Pg. 8-9        |
| Antenna Placement Tool        | Pg. 10-11      |
| Configure Gain Settings       | Pg. 12-13      |
| Changing Booster Information  | Pg. 14         |
| Delete Booster                | Pg. 15         |
| Modify Password —             | Pg. 16         |
| Archiving Booster Information | Pg. 17         |
| Specifications                | Pg. 18         |

# Package Contents

Your Sentry hardware kit includes the following:

- Sentry Product
- Ribbon Cable
- USB Cable
- LAN Cable
- AC Adapter

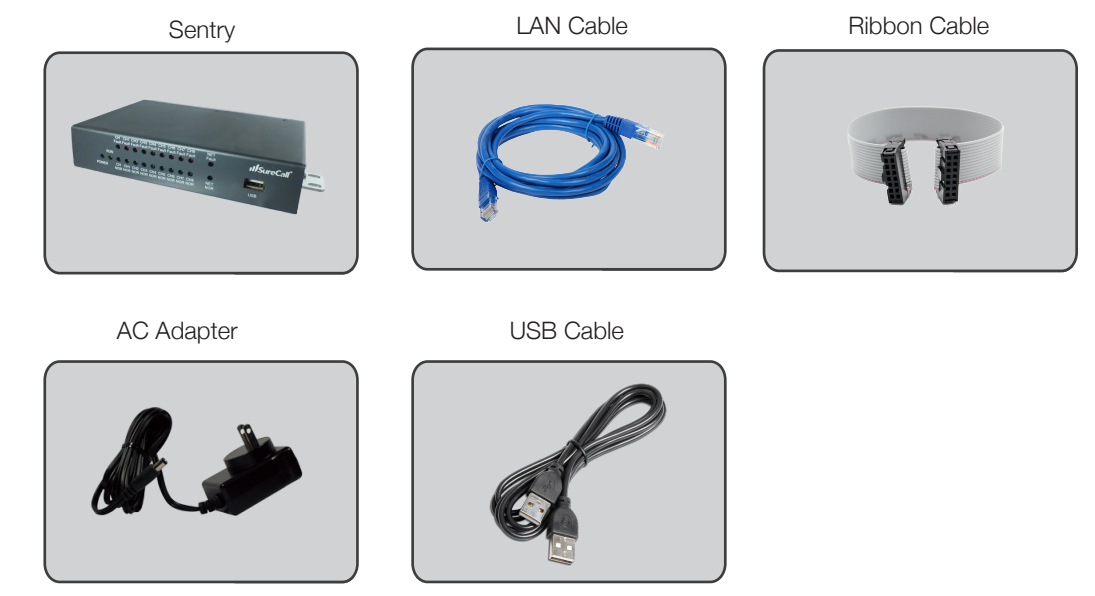

WARNING: The Sentry consumer may not function properly when used on a secure, private network environment. Please contact SureCall at 888-365-6283 for assistance.

# Installation Overview

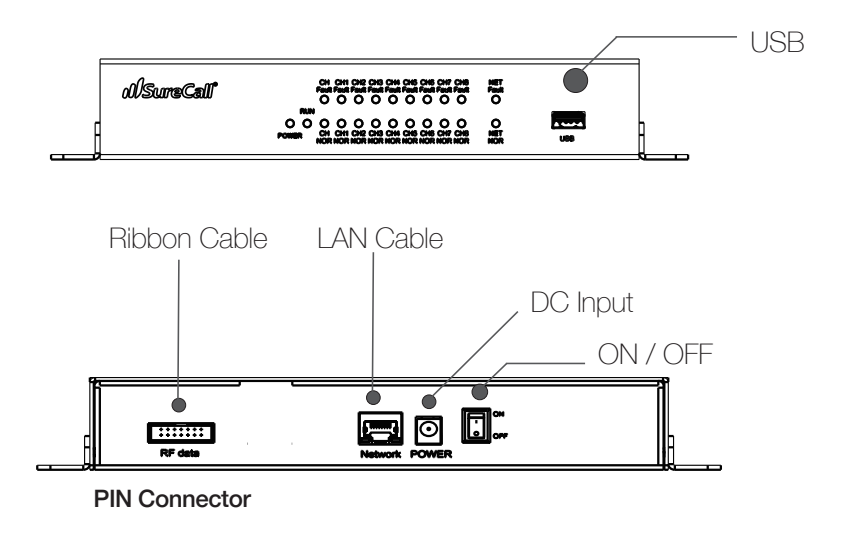

#### **Sentry Hardware Installation**

- Step1: Connect the ribbon cable (provided) from the Sentry's 14-Pin RF port to the booster's 14-Pin RF port.
- Step 2: Connect the USB cable (provided) to the Sentry's USB port then connect the other end of the USB cable to the USB port on your computer.
- Step 3: Connect the LAN cable to the Sentry's LAN port and connect the other end to your router.
- Step 4: Connect the AC adapter cord to the Sentry's Power port with the other end plugged into an electrical outlet.

# Installation Overview

#### **Sentry Software Installation**

- Step 1: Go to http://www.surecall.com/product/Sentry.html
- Step 2: Download and save the setup application to your desktop
- Step 3: Run setup file to install software

# **Sentry Operation**

# **User Registration:**

| Sentry R | emote Monitoring and Control System |
|----------|-------------------------------------|
|          | Username                            |
|          | Password                            |
|          | Forgot your password?               |
|          | Exit Register                       |
|          | (Version:V1.0)                      |

Click on the Register Button

| Sentry Remo | te Monitoring and Control System                                               |
|-------------|--------------------------------------------------------------------------------|
|             | Password Login                                                                 |
|             | Forgot your password? Server Ip 99.55.251.45<br>Ext Register User Registration |
|             | (Version:V1.0)                                                                 |

You will need to enter the Server IP which is 99.55.251.45. Once you have added the Server IP click the User Registration button.

| 0   | User Registratio | n ×  |
|-----|------------------|------|
|     | User Name        |      |
|     | Password         |      |
| Cor | nfirm Password   |      |
|     | E-mail           |      |
|     | User Phone       |      |
|     | Regi             | ster |

Fill in the User Registration form and choose a user name and password. Once completed, click the Register button.

| SureCall   |                                    |
|------------|------------------------------------|
| Sentry Ren | note Monitoring and Control System |
|            | Username                           |
|            | Password                           |
|            | Forgot your password?              |
|            | Exit Register                      |

#### Login to Sentry

| 🗑 Add Boo: | ster (one booste | er per S | entr | y)  |       |       | x |
|------------|------------------|----------|------|-----|-------|-------|---|
| Com Port   | • 0              | pen      | Clos | æ   |       |       |   |
|            | Server IP Ad     | Idress   | •    |     | •     |       | • |
|            | Server Port Nu   | umber    |      |     |       |       | • |
|            | 🗌 Auto Se        | arch IF  | )    |     |       |       |   |
|            | Ser              | ntry IP  | •    |     |       |       |   |
|            | Sentry Subnet    |          |      |     |       |       |   |
| Ser        | ntry Default Gat | teway    | •    |     | •     |       |   |
|            |                  |          |      | Ref | fresh | Apply |   |
| S          | entry ID Code    |          |      |     |       |       |   |
| E          | Booster Name     |          |      |     |       |       |   |
| Loc        | ation Address    |          |      |     |       |       | * |
|            |                  |          |      |     | Add   |       | * |

Select Com Port and Open

Click on the dropdown boxes to select the server IP address and port numbers.

Click "Refresh" to automatically assign the IP address to the Sentry.

Server IP Address will automatically enter 99.55.251.45 Click on "Apply"

Enter a Booster Name and Location Address and click on the "Add" button to add a booster

### Adding a Booster

| 🗑 Add Booster (one booster per S | Sentry)              |  |  |  |  |  |
|----------------------------------|----------------------|--|--|--|--|--|
| Com Port COM3 - Open             | Close                |  |  |  |  |  |
| Server IP Address                | 99. 55.251. 45 🔹     |  |  |  |  |  |
| Server Port Number               | 5210 👻               |  |  |  |  |  |
| 🔽 Auto Search I                  | P                    |  |  |  |  |  |
| Sentry IP                        | 192.168. 1.137       |  |  |  |  |  |
| Sentry Subnet Mask               | 255.255.255. 0       |  |  |  |  |  |
| Sentry Default Gateway           | 192.168. 1.254       |  |  |  |  |  |
|                                  | Refresh              |  |  |  |  |  |
| Sentry ID Code 63FF7             | 7D501465233384740234 |  |  |  |  |  |
| Booster Name Fusion              | 15s                  |  |  |  |  |  |
| Location Address Addre           | ess 🔺                |  |  |  |  |  |
|                                  | Add                  |  |  |  |  |  |

When a booster is connected to Sentry it will automatically identify the model of the booster and show the corresponding interface.

See example next page

# Antenna Placement Tool

#### Fusion5s

| Band     | Channel                | Atten | uation | Manua<br>Atten | al<br>uatior | Automa<br>Gain Co<br>Attenu | atic<br>ntrol<br>ation | Gain | •      | Output<br>Power | Outside<br>Signal<br>Strength | Uplink/<br>Downlink<br>Status | Band<br>On/Off | Over<br>Power | Oscillation  | Over<br>Attenuation |
|----------|------------------------|-------|--------|----------------|--------------|-----------------------------|------------------------|------|--------|-----------------|-------------------------------|-------------------------------|----------------|---------------|--------------|---------------------|
|          | Uplink<br>698-716M     | 0     | dB     | 0              | dB           | 0                           | dB                     | 64   | dB -   | 20 dBm          |                               | Active                        | on 👻           | Normal        | Normal       | Normal              |
| LIE-A    | Downlink<br>728-746M   | 0     | dB     | 0              | dB           | 0                           | dB                     | 64   | dB     |                 | -75 dBm                       | ON                            | ON 👻           | Normal        | Normal       | Normal              |
|          | Uplink<br>776-787M     | 0     | dB     | 0              | dB           | 0                           | dB                     | 64   | dB -   | 20 dBm          |                               | Active                        | ON 👻           | Normal        | Normal       | Normal              |
| LTE-V    | Downlink<br>746-757M   | 0     | dB     | 0              | dB           | 0                           | dB                     | 64   | dB     |                 | -75 dBm                       | ON                            | ON             | Normal        | Normal       | Normal              |
|          | Uplink<br>824-849M     | 0     | dB     | 0              | dB           | 0                           | dB                     | 65   | dB -   | 15 dBm          |                               | Active                        | ON 👻           | Normal        | Normal       | Normal              |
| Cellular | Downlink<br>869-894M   | 0     | dB     | 0              | dB           | 0                           | dB                     | 65   | dB     |                 | -75 dBm                       | ON                            | ON 👻           | Normal        | Normal       | Normal              |
|          | Uplink<br>1850-1915M   | 0     | dB     | 0              | dB           | 13                          | dB                     | 59   | dB -   | 20 dBm          |                               | Active                        | ON 👻           | Normal        | Normal       | Normal              |
| PCS      | Downlink<br>1930-1995M | 0     | dB     | 0              | dB           | 4                           | dB                     | 68   | dB     |                 | -63 dBm                       | ON                            | ON 👻           | Normal        | Normal       | Normal              |
| ALANC    | Uplink<br>1710-1755M   | 0     | dB     | 0              | dB           | 3                           | dB                     | 68   | dB -   | 17 dBm          |                               | Active                        | ON 👻           | Normal        | Normal       | Normal              |
| AWS      | Downlink<br>2110-2155M | 0     | dB     | 0              | dB           | 0                           | dB                     | 71   | dB     |                 | -67 dBm                       | ON                            | on 👻           | Normal        | Normal       | Normal              |
|          |                        |       | R      | efresh         | Ap           | oly                         |                        | Se   | ntry : | Software        | ∙ Version S                   | C ME1-MOI                     | NITOR V1       | .6 Co         | nnection Sta | tus 🖤 Normal        |

On the main interface screen, select the booster located in the left column and click the Refresh button. This will automatically populate the fields with the booster's parameters.

## Antenna Placement Tool

This tool aids the installer in locating the best location for an outside antenna. To test for the best location, make sure the outside antenna cable is connected to the booster and outdoor antenna. Place the antenna in a position you'd like to test and click on the measure button.

| Antenna Position Debug Tool |       |       |             |     |     |            |         |  |  |
|-----------------------------|-------|-------|-------------|-----|-----|------------|---------|--|--|
| Booster: Fusion5s           |       |       |             |     |     |            |         |  |  |
|                             |       | Out   | side Signal | a   |     |            |         |  |  |
| Position                    | LTE-A | LTE-V | Cellular    | PCS | AWS | Query Time | Operate |  |  |
| Position1                   |       |       |             |     |     |            | Measure |  |  |
| Position2                   |       |       |             |     |     |            | Measure |  |  |
| Position3                   |       |       |             |     |     |            | Measure |  |  |
| Position4                   |       |       |             |     |     |            | Measure |  |  |
| Position5                   |       |       |             |     |     |            | Measure |  |  |
| Compare                     |       |       |             |     |     |            |         |  |  |

This tool will identify the optimum location for the outdoor antenna. The "Position" fields will automatically populate with the dB measurement from various locations by clicking on the measure button at each possible location. You can test up to 5 positions. Once you have entered all locations click on the "Compare" button to find the best location. Keep in mind that a signal stronger than -65dB can over-power the booster. Aim for a range of -70 to -95dB. The signal strength can be adjusted to a weaker signal by:

- · Moving the outside antenna to a different location
- · Adding an inline attenuator to the cable connecting to the booster
- · Shielding the outdoor antenna with sheet metal

| Antenna Position Debug Tool                 |                                                     |                             |          |        |        |            |         |  |  |  |  |  |
|---------------------------------------------|-----------------------------------------------------|-----------------------------|----------|--------|--------|------------|---------|--|--|--|--|--|
| Booster: Fo                                 | Booster: Force-5                                    |                             |          |        |        |            |         |  |  |  |  |  |
| Outside Signal Strength Output Time Operate |                                                     |                             |          |        |        |            |         |  |  |  |  |  |
| Position                                    | LTE-A                                               | LTE-V                       | Cellular | PCS    | AWS    | Query Time | Operate |  |  |  |  |  |
| Position1                                   | -560                                                | -56dBm -64dBm -44dBm -49dBm |          |        |        |            | Measure |  |  |  |  |  |
| Position2                                   | -64dBm -69dBm -48dBm -51dBm                         |                             |          |        |        | 14:07:28   | Measure |  |  |  |  |  |
| Position3                                   | -66d                                                | lBm                         | -72dBm   | -53dBm | -59dBm | 14:08:21   | Measure |  |  |  |  |  |
| Position4                                   | -73d                                                | IBm                         | -75dBm   | -57dBm | -65dBm | 14:09:05   | Measure |  |  |  |  |  |
| Position5                                   | ition5 -75dBm -75dBm -63dBm -67dBm 14:09:58 Measure |                             |          |        |        |            |         |  |  |  |  |  |
| Compa                                       | Compare The Best Position is Position3              |                             |          |        |        |            |         |  |  |  |  |  |

## **Attenuation:**

If the "Over Power" alert is red, the signal coming into the booster from the cellular tower is too strong which will shut down the affected band. There are three possible solutions:

- 1. Add an inline attenuator to the outside cable coming into the booster
- 2. Relocate the outdoor antenna to a location where the signal is weaker
- 3. Lower the dB gain in 5dB increments on the Sentry booster dashboard under the Attenuation column until the Over Power alert is no longer red.

| Band     | Channel                | Atten | uation | Manua<br>Attenu | l<br>iation | Automa<br>Gain Co<br>Attenu | itic<br>ntrol<br>ation | Gai | in   | Outpu<br>Powe | rt<br>r | Outside<br>Signal<br>Strength | Uplink/<br>Downlink<br>Status | Band<br>On/Off | Over<br>Power | Oscillation   | Over<br>Attenuation |
|----------|------------------------|-------|--------|-----------------|-------------|-----------------------------|------------------------|-----|------|---------------|---------|-------------------------------|-------------------------------|----------------|---------------|---------------|---------------------|
| 175.4    | Uplink<br>698-716M     | 0     | dB     | 30              | dB          | 0                           | dB                     | 34  | dB   | -20 di        | 3m      |                               | Sleep                         | ON 👻           | Normal        | Normal        | Normal              |
| LIE-A    | Downlink<br>728-746M   | 25    | dB     | 25              | dB          | 0                           | dB                     | 34  | dB   |               |         | -75 dBm                       | OFF                           | ON 👻           | Normal        | Normal        | Normal              |
|          | Uplink<br>776-787M     | 0     | dB     | 30              | dB          | 0                           | dB                     | 34  | dB   | -20 di        | 3m      |                               | Sleep                         | ON 👻           | Normal        | Normal        | Normal              |
| LIE-V    | Downlink<br>746-757M   | 25    | dB     | 25              | dB          | 0                           | dB                     | 34  | dB   |               |         | -75 dBm                       | OFF                           | ON             | Normal        | Normal        | Normal              |
| Callular | Uplink<br>824-849M     | 0     | dB     | 30              | dB          | 0                           | dB                     | 35  | dB   | -15 di        | 3m      |                               | <mark>-</mark> Sleep          | ON 👻           | Normal        | Normal        | Normal              |
| Cellular | Downlink<br>869-894M   | 0     | dB     | 25              | dB          | 0                           | dB                     | 40  | dB   |               |         | -75 dBm                       | OFF                           | ON 👻           | Normal        | Normal        | Normal              |
| 200      | Uplink<br>1850-1915M   | 0     | dB     | 30              | dB          | 12                          | dB                     | 42  | dB   | -20 di        | Bm      |                               | <mark>-</mark> Sleep          | ON 👻           | Normal        | Normal        | Normal              |
| PCS      | Downlink<br>1930-1995M | 0     | dB     | 25              | dB          | 0                           | dB                     | 47  | dB   |               |         | -62 dBm                       | OFF                           | ON 👻           | Normal        | Normal        | Normal              |
|          | Uplink<br>1710-1755M   | 0     | dB     | 30              | dB          | 2                           | dB                     | 41  | dB   | -17 d         | Bm      |                               | <mark>-</mark> Sleep          | ON 👻           | Normal        | Normal        | Normal              |
| AWS      | Downlink<br>2110-2155M | 0     | dB     | 25              | dB          | 0                           | dB                     | 46  | dB   |               |         | -69 dBm                       | OFF                           | ON 👻           | Normal        | Normal        | Normal              |
|          |                        |       | R      | efresh          | Ар          | oly                         |                        | S   | entr | y Softw       | are     | Version S                     | C ME1-MOI                     | NITOR V1       | .6 Co         | onnection Sta | atus 🔴 Alert        |

From the dashboard above you can manually adjust the attenuation dB to resolve problems with oscillation and overpowering. You can also turn off individual bands.

## **Column Definitions:**

Attenuation: Adjusts the amount of gain reduction.

Manual Attenuation: Indicates the reduced gain through the booster's dials.

Automatic Gain Control: Indicates when the booster is automatically reducing the gain

due to a strong outdoor signal or close indoor/outdoor antenna proximity.

Gain: Indicates the current gain on the amplifier.

Output Power: Indicates the power output level of the booster in dBm.

Uplink/Downlink Status: Indicates whether a band is asleep, turned on or turned off.

Over Power, Oscillation and Over Attenuation indicate with color alerts their current status. Refer to page 14 for color definitions.

NOTE: Attenuation through the booster's dip switches can be lowered to a maximum of 31 dB . Through the Sentry software the maximum attenuation is 25 dB.

# Changing Booster Information

| LED Color  | Appearance           | Indication                                                                                                    |
|------------|----------------------|----------------------------------------------------------------------------------------------------|
| Red        | Solid                | Band is off                                                                                                    |
| Red        | Flashing             | Signal coming into booster from cellular tower is too strong causing the<br>booster to shut down. There are two possible solutions:<br>1). Add an inline attenuator to the cable coming into the booster.<br>2.) relocate the outdoor antenna to a location where the signal is weaker |
| Yellow     | Flashing             | Automatic Gain Control (AGC) is adjusting, part of normal operation.                                                                                                    |
| Yellow     | Solid                | Indicates an inactive band. Light is off while band is active.                                                                                                    |
| Yellow/Red | Alternately Flashing | Oscillation is detected. First try increasing the separation between the indoor and outdoor antennas. If this doesn't eliminate oscillation, lower the dB gain in 5dB increments                                                                                                    |
| Green      | Solid                | Normal Operation                                                                                                    |

# **Email Alerts**

Email alerts will be sent in the event of booster overpowering or if oscillation is detected.

## **Changing your Booster Information**

If you wish to change your Booster information, click on Edit Booster Info within the left hand navigation

| Edit Booster Info        | Edit booster info | X                        |
|--------------------------|-------------------|--------------------------|
| Delete Booster           | Sentry ID Code    | 83FF9D501485634364040134 |
| Antenna Position Debug   | Booster Name      | Fusion5s                 |
| Reboot Sentry            | Location Address  | Address                  |
| Restore Default Settings |                   |                          |
|                          |                   | Edit                     |

## **Delete Booster**

If you wish to delete a booster in order to add a new one, right click on the specific booster in the left hand navigational field first, then click on "Delete Booster" within the navigation window, click on and confirm the deletion. See below.

| Edit Booster Info        |  |
|--------------------------|--|
| Delete Booster           |  |
| Antenna Position Debug   |  |
| Reboot Sentry            |  |
| Restore Default Settings |  |

| Confirm |                                |
|---------|--------------------------------|
| 1       | Do you want to delete Force-5? |
|         | Yes <u>N</u> o                 |

# Forget your Password?

On the login page type in the email address that you entered when you first registered and click on "Forgot your Password" your password will be emailed to you.

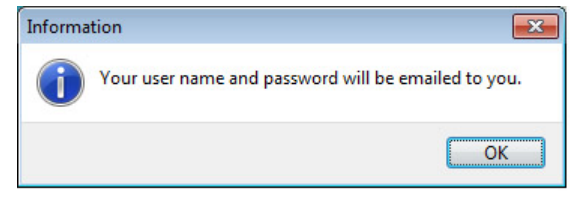

# Modifying your password:

To change your password choose Tools in the top navigation and select the Accounts menu and select Modify Password/E-mail from the drop-down menu.

| Тоо | ls                     |                        |
|-----|------------------------|------------------------|
|     | Accounts •             | Modify Password/E-mail |
|     | Booster Recycle Bin    |                        |
| ✓   | Open Free time Refresh |                        |
|     | Alarm Status Flashing  |                        |
|     | Exit                   |                        |

Enter the Old Password, choose a new password, confirm the new password and click on modify.

| Modify Password/ | 'E-mail  |            |                      | X |
|------------------|----------|------------|----------------------|---|
| User Name        | surecall |            |                      |   |
| Old Password     |          | Old E-mail | anthony@surecall.com |   |
| New Password     |          | New E-mail |                      |   |
| Confirm Password |          | ]          | Modify               |   |
|                  | Modify   |            |                      |   |

# **Archiving Booster Information**

To temporarily change boosters, choose Tool in the top navigation and select "Booster Recycle Bin", information for this booster will be saved. Should you like to switch back to this booster or delete it, go back to "Booster Recycle Bin" where you will be given the option to restore or delete the booster.

| Tools                                                                                                    |                        |  |
|----------------------------------------------------------------------------------------------------|------------------------|--|
|                                                                                                    | Accounts •             |  |
|                                                                                                    | Booster Recycle Bin    |  |
| <ul> <li>Image: A start of the start of the start of</li></ul> | Open Free time Refresh |  |
|                                                                                                    | Alarm Status Flashing  |  |
|                                                                                                    | Exit                   |  |

| Booster Recycle Bin | n                        |                     |                     |
|---------------------|--------------------------|---------------------|---------------------|
| Booster Name        | Sentry ID Code           | Location Address    | Delete Time         |
| slow to             | 63FF3D501465233384250234 | auto                | 2015-02-06 09:40:10 |
| force5 recog        | 63FF6D501465233394520234 |                     | 2015-02-06 09:40:14 |
| z3581               | 83FFBD501485634323738034 | auto obtain address | 2015-02-06 09:40:19 |
| z3026               | 83FF9D501485634353058034 | 192.168.1.250       | 2015-02-06 09:40:24 |
| z3582               | 83FF8D501485634384420134 | 192.168.1.230       | 2015-02-06 09:40:34 |
| z1501               | B30046002115431323536353 | .1.200              | 2015-02-06 09:40:38 |
| z0730               | 83FF9D501485634364040134 | auto                | 2015-02-06 09:40:42 |
| z0918               | 83FF9D501485634353443134 | auto                | 2015-02-06 09:40:45 |
| cm2020              | 63FF7D501465233384740234 | Restore             | 2015-02-06 09:40:50 |
|                     |                          | Delete              |                     |

| Model No.                       | Sentry Consumer (SC-Sentry-C)                                           |
|---------------------------------|-------------------------------------------------------------------------|
| Uplink Frequency Range (MHz):   | 698-716 / 776-787 / 824-849<br>1850-1915 / 1710-1755 G Block Included   |
| Downlink Frequency Range (MHz): | 728-746 / 746-757 / 869 - 894<br>1930-1995 / 2110-2155 G Block Included |
| AC Power Transmitter:           | Input AC 110 V, 60 Hz / Output DC 6V                                    |
| Dimensions:                     | 6-3/4" X 4-1/4" X 1-5/8"                                                |
| Weight:                         | 1 lb 12oz                                                               |

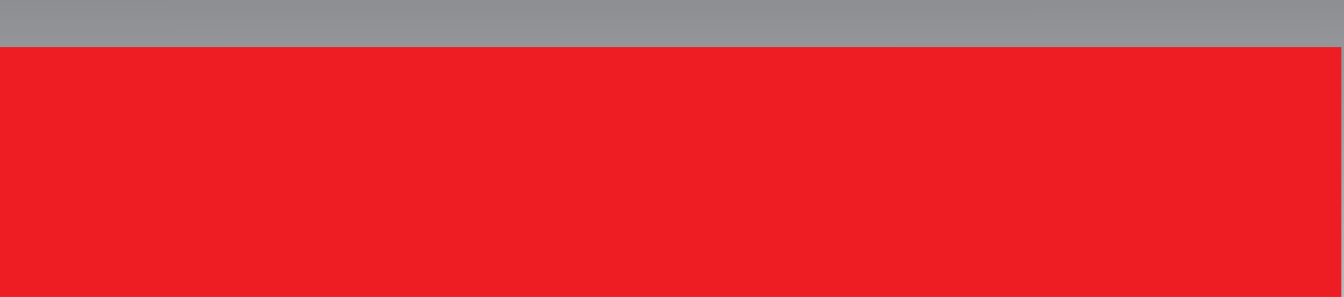